## Checkliste

... für Schüler/innen, die sich am Berufskolleg anmelden wollen:

Nach meiner Online-Bewerbung muss ich noch folgende Dokumente bis zum **16.02.2024** abgeben oder in schulbewerbung.de hochladen:

- Halbjahreszeugnis als Kopie
- tabellarischer Lebenslauf
- evtl. Lichtbild
- evtl. Personalausweis

Bitte beachten Sie auch die Hinweise zu möglichen Terminvereinbarungen auf der Rückseite.

## Wo erhalte ich Hilfe?

- Fragen zu den Bildungsangeboten und Berufskollegs:
  - Homepage des jeweiligen Berufskollegs
- Fragen zum Umgang mit schulbewerbung.de:
  - Fragen Sie Ihre/n Klassenlehrer/in
  - Support: 05261- 252407
- Fragen zur Berufs- und Studienberatung:
- Service-Nummer der Agentur f
  ür Arbeit: 0800 – 45 555 00 (kostenfrei aus dem Festnetz der deutschen

Telekom, bei Anrufen aus den Mobilfunknetzen gelten abweichende Preise) Über schulbewerbung.de können Sie sich an diesen Berufskollegs anmelden und informieren:

Carl-Miele-Berufskolleg für Technik Wilhelm-Wolf-Straße 2, 33330 Gütersloh Tel: 05241 - 211 220 anmeldung@cmb-gt.de www.carl-miele-berufskolleg.de

Reinhard-Mohn-Berufskolleg für Wirtschaft und Verwaltung Wiesenstr. 29, 33330 Gütersloh Tel: 05241 - 211 200 anmeldung@rmb-gt.de www.reinhard-mohn-berufskolleg.de

Berufskolleg Halle (Westf.) Kättkenstr. 14, 33790 Halle Tel: 05201 – 81 46 0 schulbuero@bkhalle.de www.bkhalle.de

Ems-Berufskolleg für Wirtschaft und Verwaltung Am Sandberg 21, 33378 Rheda-Wiedenbrück Tel: 05242 – 40 80 90 Ems-Berufskolleg@kreis-guetersloh.de www.ems-berufskolleg.de

Reckenberg Berufskolleg Am Sandberg 21, 33378 Rheda-Wiedenbrück Tel: 05242 - 597 0 Reckenberg-Berufskolleg@kreis-guetersloh.de www.reckenberg-berufskolleg.de

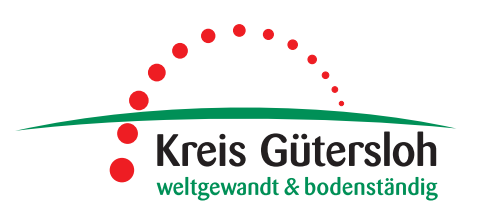

# schulbewerbung.de

# Anmeldeverfahren an Berufskollegs

2024

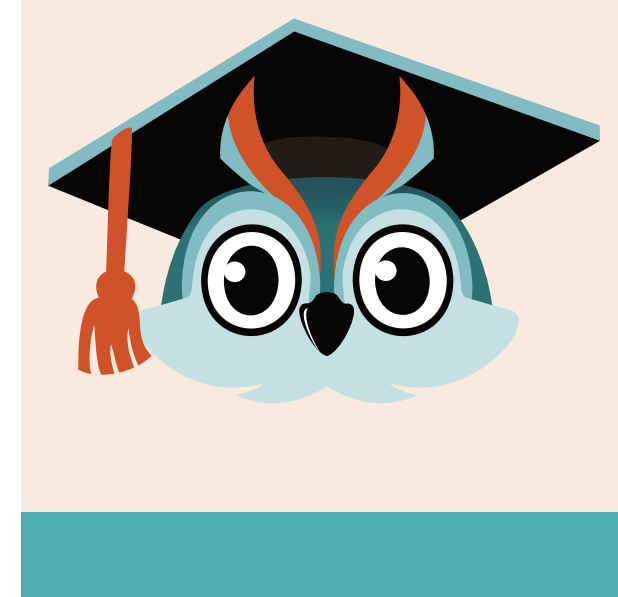

Dieser Flyer enthält wesentliche Informationen zum schulbewerbung.de Anmeldeverfahren an Berufskollegs zum Schuljahr 2024/2025.

Am **27.01.2024** beginnt die Anmeldephase für vollzeitschulische Bildungsgänge mit einem Informations-, Beratungs- und Anmeldetag an allen teilnehmenden Berufskollegs. Die Online-Anmeldephase endet am **16.02.2024**.

# Wie bekomme ich die Zugangsdaten für schulbewerbung.de?

Sie erhalten Ihre Zugangsdaten für schulbewerbung.de von der Schule, die Sie aktuell besuchen. In der Regel erhalten Sie Ihre Zugangsdaten zusammen mit dem Halbjahreszeugnis am letzten Freitag im Januar.

#### Ich habe keine Zugangsdaten bekommen. Was jetzt?

Wenden Sie sich bitte an das Sekretariat der Schule, die Sie aktuell besuchen, falls Sie keine Zugangsdaten bekommen haben oder Sie diese verloren haben. Falls Ihre Schule keine Zugangsdaten für Sie erstellt, können Sie sich selbst ein Konto erstellen. Überspringen Sie dazu einfach den Punkt "Startcode verwenden".

#### Ich habe meine Zugangsdaten. Wie kann ich mich einloggen?

Am einfachsten geht das, wenn Sie den QR-Code vom Zettel, den Sie von der Schule bekommen haben, abscannen. Sie werden dann direkt auf die passende Seite weitergeleitet.

Falls Sie die Bewerbung am PC durchführen wollen, können Sie auch einfach die Seite www.schulbewerbung.de aufrufen. Klicken Sie dort auf "Neues Konto".

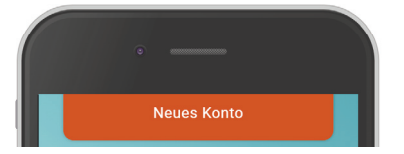

#### Schritt für Schritt zur Bewerbung

Durch den gesamten Bewerbungsprozess führt Sie der Bot Eulilly (Computerprogramm). Im Folgenden werden Ihnen die ersten Bewerbungsschritte näher erläutert:

#### 1. Bestätigung des Mindestalters

Sie können eine Bewerbung selbst abgeben, wenn Sie 14 Jahre oder älter sind – ansonsten verwenden Sie das Konto eines Elternteils.

#### 2. Weiterleitung zu bund.id

Für den Login verwendet schulbewerbung.de den Dienst "bund.id.". Sie werden dorthin weitergeleitet.

#### Ihr bund.id-Konto

Die bund.id ist ein zentrales Bürgerkonto und kann für zunehmend mehr Dienstleistungen der Behörden genutzt werden. Erstellen Sie sich ein Konto. Mit diesem Konto erfolgt der Login zu schulbewerbung.de.

Weitere Informationen zum bund.id-Konto finden Sie im Internet unter https://int.id.bund.de/de Das bund.id-Konto stammt vom Bundesministerium für Inneres und Heimat

#### 3. Login mit bund.id

Nach dem erfolgreichen Login mit bund.id werden Sie zu schulbewerbung.de zurückgeleitet.

#### 4. Auswahl des Bewerbers

Wählen Sie bitte aus, ob Sie die Bewerbung für sich selbst oder eine andere Person (z.B. Ihr Kind) abgeben möchten.

#### 5. Startcode verwenden

Geben Sie bitte an, dass Sie einen Startcode-Zettel erhalten haben. Im nächsten Schritt können Sie den Startcode dann eingeben oder per QR-Code einscannen.

#### 6. Ergänzen Sie Ihre Daten

In den nächsten Schritten können Sie Ihre Daten ergänzen. Viele Daten sind bereits in dem Startcode für Sie hinterlegt.

#### 7. Online-Bewerbung abgeben

Klicken Sie auf "Neue Bewerbung", und klicken Sie auf "An weiterführende Schule wechseln".

#### 8. Wählen Sie die gewünschte Schule aus

Wählen Sie die Schule aus, an der Sie für sich oder Ihr Kind eine Bewerbung abgeben möchten. In den nächsten Schritten werden Sie durch den Bewerbungsprozess geführt und können die Bewerbung abschicken.

Ein Beratungsgespräch in der Schule kann zusätzlich zur Online-Anmeldung verpflichtend notwendig sein. Bitte informieren Sie sich dazu auf der Homepage des jeweiligen Berufskollegs.

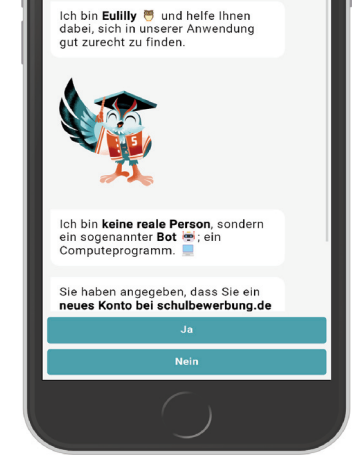

schulbewerbung.de

Herzlich Willkommen bei schulbewerbung.de 🏠